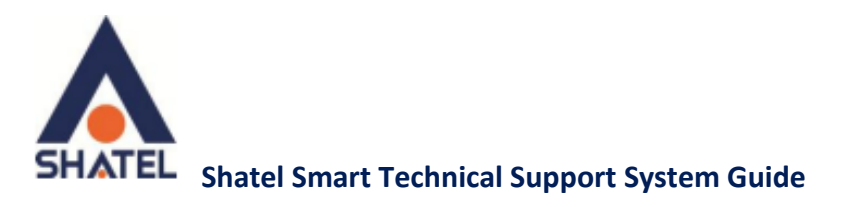

# Shatel Smart Technical Support

## System Guide

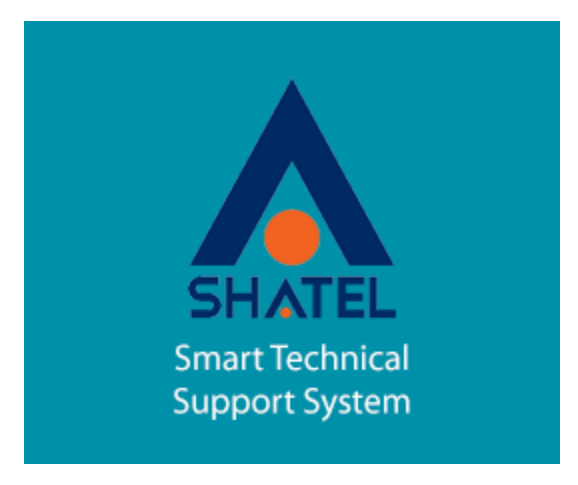

Shatel Smart Technical Support System Guide

Date of Issue: January 2016

**Shatel Group of Companies** 

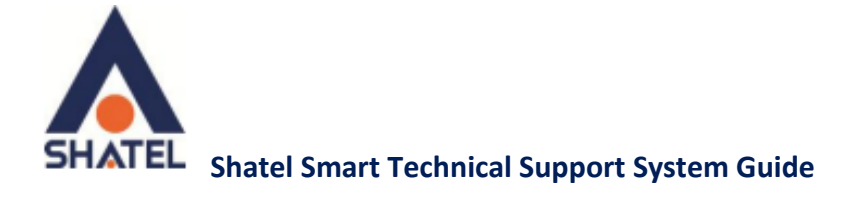

#### Contents

| Automatic Test               | 3 |
|------------------------------|---|
| Practical Commands           | 3 |
| Modem settings               | 3 |
| ACS Modem Automatic Settings | 3 |
| Download Speed Test          | 4 |
| Online Chat                  | 4 |
| Technical Support            | 4 |
| Update                       | 4 |

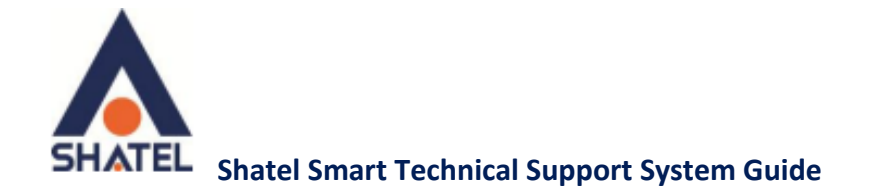

#### Automatic Test

To check Internet connection, you can check your connection to the Internet by selecting "Automatic Test". If you turn on "Apply Changes Automatically", the system will remove any possible issues on your system upon detecting them.

These problems can be related to problems in IP, DNS or ... settings.

If this option opens while running the test, select the network card connected to your modem.

#### **Practical Commands**

In this section, you can select and run options on the system in both general and system settings.

#### Modem settings

In Modem Settings section, you can select the modem brand and apply the necessary settings. The settings include modem or wireless settings.

#### **ACS Modem Automatic Settings**

Here you can activate ACS settings in the modem.

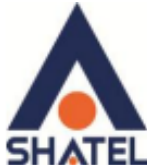

#### EL Shatel Smart Technical Support System Guide

If you do not set the settings, you can manually apply these modifications in the modem.

#### **Download Speed Test**

In this section you can test your internet connection speed.

Note that this test should be done at a time when your bandwidth is not full.

#### **Online Chat**

In online chat section, you can talk with Shatel experts in sales, technical support, provincial technical support, or provincial sales departments.

#### **Technical Support**

By choosing this option, you can go directly to the links of posts on Shatel website and select the one you would like.

#### Update

By choosing "update", the software checks for update files on Shatel servers, and if there is a file, your "Smart Technical Support System" will be updated.

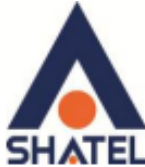

### TEL Shatel Smart Technical Support System Guide

For further information, you can study a brief description of each of these commands below.

| Command                       | Description                                     |  |
|-------------------------------|-------------------------------------------------|--|
| Reset Catalog                 | Resets "Sockets Windows Catalog" on your        |  |
|                               | system and retrieves default settings           |  |
| Rerun DNS Service             | Resets the DNS service on your system           |  |
| Connection to Shatel          | Checks your connection to Shatel servers        |  |
| Connection to Global Networks | Checks your connection to global servers        |  |
| Connection to Modem           | Checks your connection to modem                 |  |
| Connection to Domain Names    | Checks your connection to global name servers   |  |
| Proxy Check                   | Checks the existence of proxies on your system  |  |
| Check Route                   |                                                 |  |
| Clear DNS Cache               | Resets DNS memory on your system                |  |
| Network Cards Settings        | Opens network card settings page                |  |
| Browser Settings              | Opens Internet Explorer settings page           |  |
| Wireless Settings             | Checks the wireless memory and clears it if     |  |
|                               | necessary                                       |  |
| Windows firewall              | Allows you to enable or disable the firewall on |  |
|                               | your system                                     |  |
| Activate Windows Update       | Allows you to enable or disable Windows auto    |  |
|                               | update on your system                           |  |
| View network card settings    | Opens network card settings                     |  |
| View active connections       | Notifies you of programs running on your        |  |
|                               | system                                          |  |